# ヘルプデスク

視聴に関するお問い合わせは、ヘルプデスクへお電話ください。 メールでのご連絡には対応が遅れる可能性がございますので、予めご了承ください。

### ヘルプデスク: 080-6366-7100

※LIVE配信前日~会期中(6月25日~26日)のみの開通となります。

## WEB開催特設サイトのアクセス方法

ログインID、パスワードを入力してログインします。 《ログインID》 ご登録いただいたメールアドレス 《パスワード》 ご登録時に設定いただいたパスワード WEB開催特設サイト [UVER26] 2021年6月26日(土) [オンデマンド配信] 2021年7月1日(木)〜8日(木) \*ご留称-たちいエメールデアドンズ メスワート [ ・ご留称: たちいセスペート(テあま数)・・ごまずい

#### 視聴方法

| ごあいさつ 雇員が質問<br>読み上げら               | 屋島が開設を読み上げるまでに、特望差が多ります。<br>読み上げられる賞献は、屋具一任とさせていただきます。ご了承ください、                                                                                                    |                                                                                                    | 氏名の変更が必要な場合:                                                                              |
|------------------------------------|----------------------------------------------------------------------------------------------------|----------------------------------------------------------------------------------------------------|-------------------------------------------------------------------------------------------|
| 数方法法<br>A会場<br>8会唱<br>C会場<br>ごちらから | <ul> <li>株有法律</li> <li>で QA は 投票</li> <li>で QA は 投票</li> <li>() 総合規範に (日本) 小(日本)</li> <li>() が の</li> <li>() が の</li></ul> | <ul> <li>数方法第<br/>つ O&amp;A 小 投表</li> <li>① 記信者編集、「私名/所料」をご入りくだき<br/>い、ごさを相関にはのなきまで (法名/序集) をご入りくだき<br/>い、ごさを相関にはのなきまで (法名/字集)<br/>の</li> <li>スピーカーに開発</li> <li>ご 管 問を 入 力</li> </ul> | ▼クロクイールを編集する」で<br>変更してください。<br>※匿名では入力できません                                               |
| く単位2                               | (希望の方へ)<br>100~11-30                                                                                                    |                                                                                                    | 「最近」タブを選択すると<br>掲載順に表示されます。<br>環境によっては自動更新されない場合も<br>ございますので、その際は<br>「ブラウザの更新ポタン」をお試しください |

単位ご希望の方へ
 <教育セッション研修単位(3単位)>
 教育講演開始30分前から終了30分前まで(6月26日(土)9:30~11:00)の視聴ログを基に単位申請します。
 「聴講開始」ボタンをクリックすると、ライブ映像が再生されます。
 講演終了後は、「聴講終了」ボタンをクリックしてください。
 ※動画内の ▶ 再生マークでの再生は、記録が取れません。単位が認定されませんのでご注意ください。
 < 地方会参加による研修単位(5単位)>
 A~C会場の、6月26日(土)11:30~17:00の視聴ログを基に単位申請いたします。
 いずれか1会場のみの視聴で単位取得が可能です。

#### ■ 質問方法

各会場のライブ映像画面右にある質問欄の「質問を入力」をクリックし、「氏名\_所属」とコメントを入力してく ださい。文字制限は160文字まで(全角/半角含む) ※匿名では入力出来ません。